## How to Switch Access

| <ul> <li>Switch Access allows a user to change the global filter on your application.</li> <li>Locate the <i>"Switch Access"</i> link in the top lefthand part of the screen. Click on the <i>"Switch Access"</i> link.</li> </ul>                                                                                                    | Transact Switch Access                                                                                                    |
|----------------------------------------------------------------------------------------------------|----------------------------------------------------------------------------------------------------|
| Use the menu option to select the appropriate items from the dropdown menu.                                                                                                    | Reporting Term *                                                                                                    |
| Reporting Term: This is the date range for current or past programs.                                                                                                    | School Year 2022-2023 (08/22/2022 - 09/30/2023)                                                                                                    |
|                                                                                                    | Winter 2022 (11/01/2022 - 12/19/2022)                                                                                                    |
|                                                                                                    | School Year 2022-2023 (08/22/2022 - 09/30/202                                                                                                    |
|                                                                                                    | Summer 2022 (06/01/2022 - 08/19/2022)                                                                                                    |
| Organization:<br>Any entity that is involved in providing services to<br>individuals.<br>You can use the search bar to locate a specific<br>organization by typing all or part of the name.<br>The drop-down arrows to the left of organization<br>names expand the list to reflect how your organization<br>tree is built. You can see data from all organizations<br>below your chosen organization. For example, if you<br>choose Region 1, you will see all data for all<br>organizations that are part of Region 1 per the<br>Organization tree. | Organization*<br>Wisconsin<br>Wisconsin<br>Wisconsin<br>Second Second |
| When selecting the organization, if an institution or site<br>is inactive in the selected reporting term, it may not be<br>available in the organization drop-down, or you may<br>receive an error message when trying to select it.                                                                                                    | - Area 1<br>- Area 2                                                                                                    |

| Security Role:                                                                                    | Security Role *                                 |
|---------------------------------------------------------------------------------------------------|-------------------------------------------------|
| The role chosen here determines the user's access level to the data in the selected organization. | State Administrator                             |
|                                                                                                   | State Administrator                             |
|                                                                                                   | District Administrator                          |
|                                                                                                   | Site Coordinator<br>Data Entry                  |
| Once you've selected the appropriate option, click<br>"Switch Access."                            | Switch Access ×                                 |
|                                                                                                   | Reporting Term *                                |
|                                                                                                   | School Year 2022-2023 (08/22/2022 - 09/30/2023) |
|                                                                                                   | Organization *                                  |
|                                                                                                   | Wisconsin 🗸                                     |
|                                                                                                   | Security Role *                                 |
|                                                                                                   | State Administrator                             |
|                                                                                                   | Switch Access                                   |